Để vào trang chủ **Hệ thống thông tin Hội thi, Cuộc thi Sáng tạo** trên thanh địa chỉ trình duyệt người dùng gõ vào địa chỉ: <u>https://sangtao.dongthap.gov.vn</u>

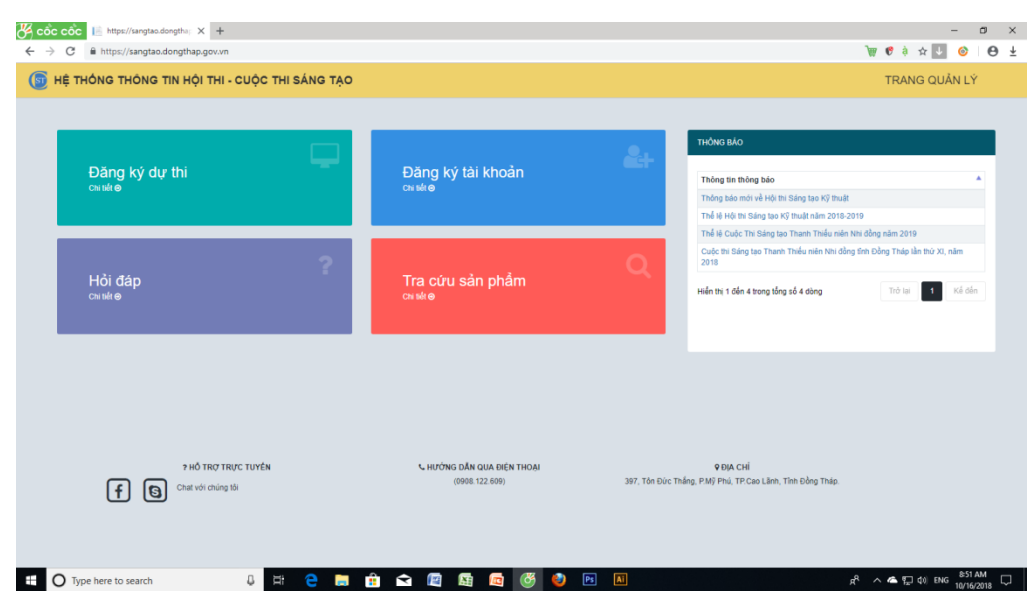

## 1. Đăng Ký tài khoản:

Đối với người dự thi lần đầu (Chưa có tài khoản đăng nhập). Người dự thi cần Đăng ký tài khoản để **Đăng ký dự thi, Hỏi đáp** và sử dụng các chức năng nâng cao khác của hệ thống.

## Các bước để đăng ký tài khoản người dùng:

Bước 1: Đăng ký tài khoản (nếu người dùng Chưa có tài khoản Đăng nhập).

Từ Trang chủ Hệ thống, người dùng click vào **đăng ký tài khoản**. Nhập các thông tin của người dùng mà Hệ thống yêu cầu:

| C c c c c c ktps://sangtao.dongtha; X +                   |                     |                                              | – □ ×<br>`₩ 6 ⇔à ☆ 11 @   A ↓                                    |
|-----------------------------------------------------------|---------------------|----------------------------------------------|------------------------------------------------------------------|
| 🜀 HỆ THỐNG THÔNG TIN HỘI THI - CUỘC THI SẮNG              | TẠO                 |                                              | TRANG QUẢN LÝ                                                    |
|                                                           |                     |                                              |                                                                  |
|                                                           | Đăng ký tài khoản   | sử dụng 🛛 🗙                                  |                                                                  |
|                                                           | Email(*)            | Nhập email                                   |                                                                  |
|                                                           | Mật khẩu (*)        | Nhập mật khẩu                                |                                                                  |
|                                                           | Họ tên (*)          | Nhập họ tên                                  |                                                                  |
|                                                           | Đơn vị công tác (*) | Nhập đơn vị công tác                         |                                                                  |
|                                                           | Tỉnh                | Đồng Tháp 👻                                  |                                                                  |
|                                                           | Quận huyện (*)      | Huyện Cao Lãnh 👻                             |                                                                  |
|                                                           | Xã/ phường (*)      | Thị trấn Mỹ Thọ 👻                            |                                                                  |
|                                                           | Địa chỉ             | , Thị trần Mỹ Thọ, Huyện Cao Lãnh, Đồng Tháp |                                                                  |
|                                                           | Captcha             | Nhập so diện thoại                           |                                                                  |
|                                                           |                     | П2 13 Ницр Соргана                           |                                                                  |
|                                                           |                     | Đảng ký Hủy bỏ                               |                                                                  |
| Image: Type here to search     Image: Type here to search |                     | 🖭 🔄 🗷 🍪 🖭 🛤                                  | 点 <sup>R</sup> へ ▲ 記 (1) ENG <sup>852,AM</sup> ロ<br>10/16/2018 ロ |

**Bước 2:** Sau khi người dùng nhập đúng thông tin và click vào nút **Đăng ký**. Hệ thống sẽ gửi một thư đến Email của người dùng để xác nhận.

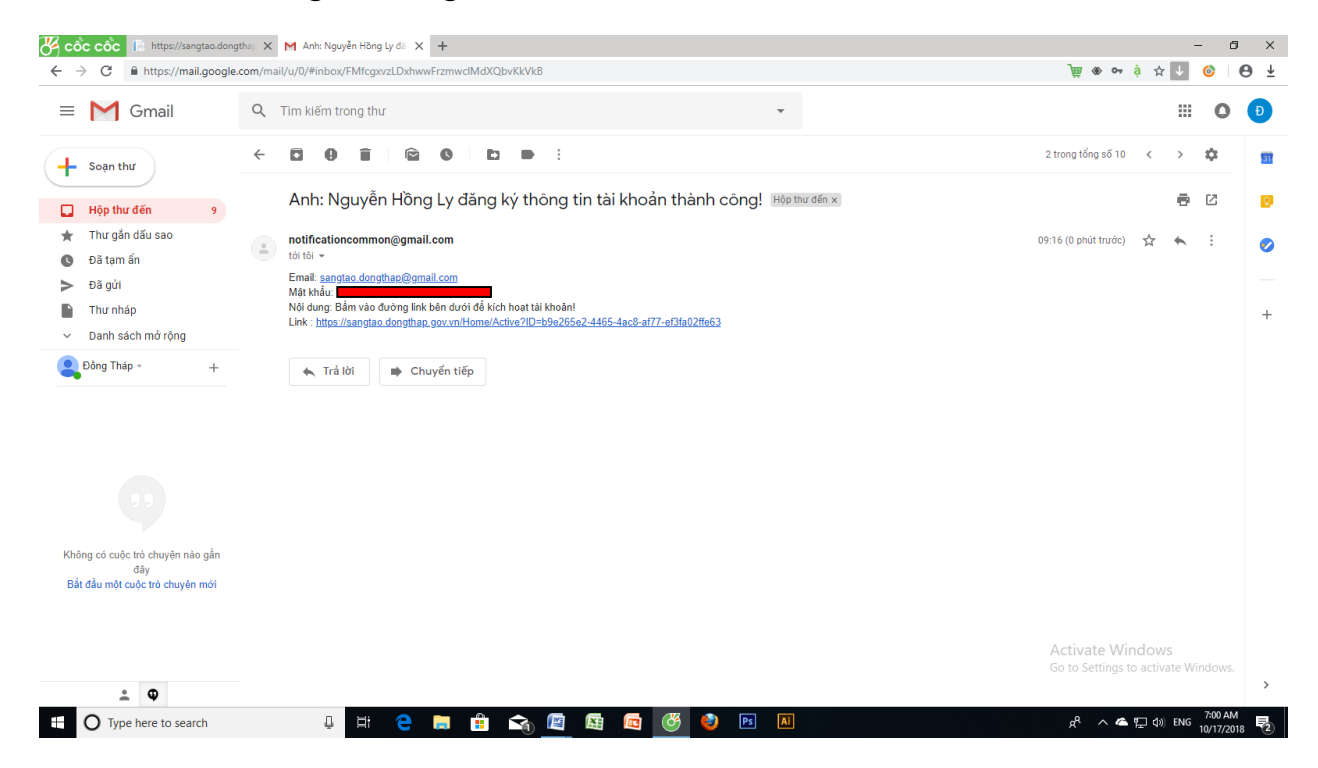

Theo hướng dẫn từ thư mà hệ thống gửi đến Email, người dùng Click vào đường dẫn (link) để kích hoạt tài khoản.

Sau khi click vào link trên Email, người dùng sẽ được dẫn đến một trang web của Hệ thống. Tại đây, người dùng click vào nút **Kích hoạt** để hoàn tất quá trình đăng ký tài khoản.

| K cốc cốc 📔 https://sangtao.dongtha; 🗙 M Anh: Nguyễn Hõng Ly đã 🗙 📔 | https://sangtao.dongthap | × +                                                                             | - ø ×                                                            |
|---------------------------------------------------------------------|--------------------------|---------------------------------------------------------------------------------|------------------------------------------------------------------|
| ← → C                                                               | 165-4ac8-af77-ef3fa02ff  | 263                                                                             | 📜 🕫 à 🔍 🌣 🚺 🎯 😝 🛨                                                |
| 🜀 HỆ THÔNG THÔNG TIN HỘI THI - CUỘC THI SẮNG TẠO                    |                          |                                                                                 | TRANG QUÂN LÝ                                                    |
|                                                                     | Kích hoạt tài khoả       | n sử dụng ×                                                                     |                                                                  |
|                                                                     | Tài khoản (*)            | sangtao.dongthap@gmail.com                                                      |                                                                  |
|                                                                     | Đơn vị (*)               | Đơn vị                                                                          |                                                                  |
|                                                                     | Họ tên (*)               | Nguyễn Hông Ly                                                                  |                                                                  |
|                                                                     | Địa chỉ                  | 30, Trương Định, Phường 1, Thành phố Cao Lãnh, Đồng Tháp                        |                                                                  |
|                                                                     | Số điện thoại            | 0908122609                                                                      |                                                                  |
|                                                                     | Email                    | sangtao.dongthap@gmail.com                                                      |                                                                  |
|                                                                     |                          | Kich hoat                                                                       |                                                                  |
| 7 Hỗ TRỢ TRỰC TUYẾN                                                 | <i>С</i> . Н <i>И</i>    | ÔNG DẦN QUA ĐIỆN THOẠI Ý ĐIA (<br>(0908.122.609) 397, Tổn Đức Thắng, PMỹ Phủ, T | :HÍ<br>P Cao Lãnh, Tính Đảng Tháp.                               |
|                                                                     |                          |                                                                                 | Activate Windows<br>Go to Settings to activate Windows.          |
| 🕂 🔿 Type here to search 🛛 🖟 🔁                                       | 🔒 ፍ <u>/</u>             | 19 🖾 🥙 💌 🛛                                                                      | A <sup>A</sup> へ へ 行 中) ENG <sup>7202 AM</sup> 見<br>10/17/2018 見 |

## 2. Đăng Ký dự thi:

Từ Trang Chủ Hệ thống Người dùng Click vào **Đăng ký dự thi**. Tiếp theo, Người dùng nhập **Email** và **mật khẩu** đã Đăng ký Đăng ký tài khoản để **Đăng nhập** vào hệ thống.

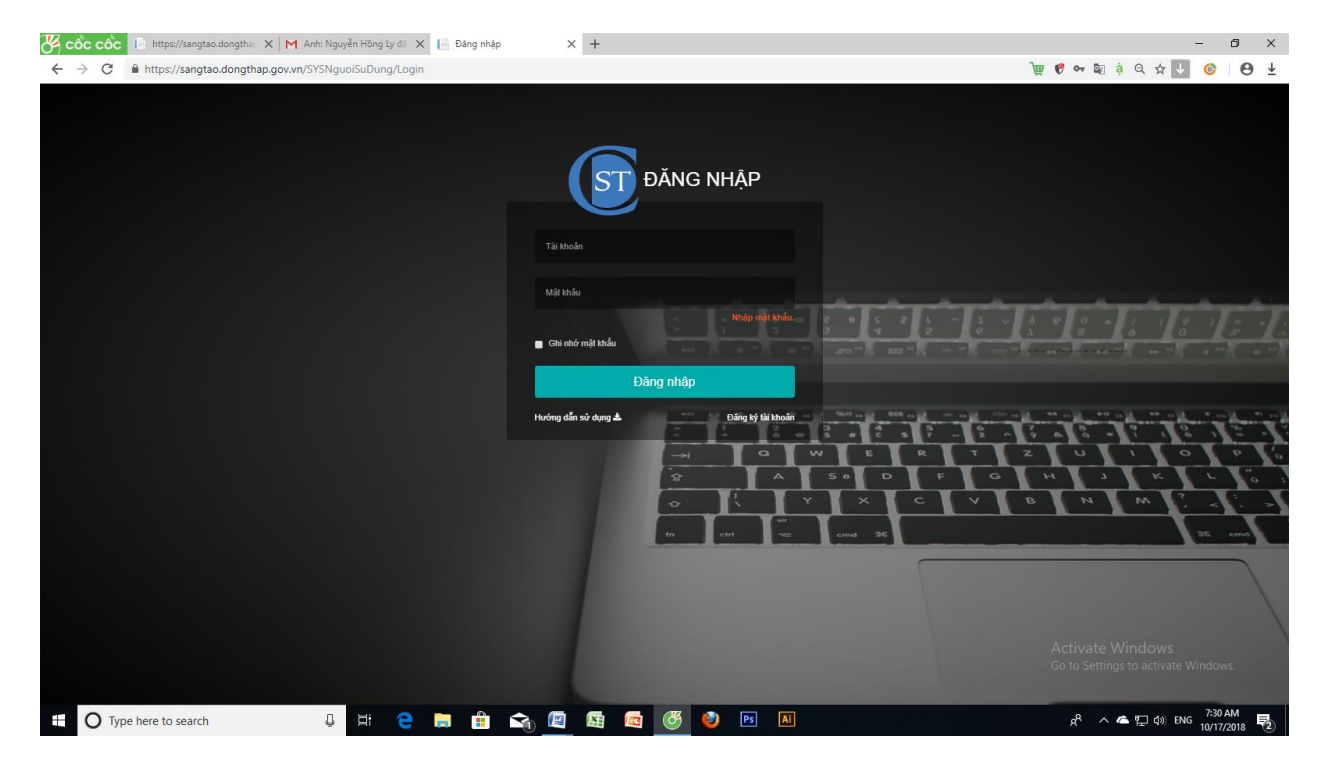

Sau khi Đăng nhập người dùng tiến hành Đăng ký dự thi.

## \*Các Bước thao tác trong quá trình đăng ký và hoàn chỉnh hồ sơ dự thi:

Bước 1: Người dùng chọn cuộc thi từ danh sách để tham gia dự thi .

| 🖉 CÔC CÔC 📙 https://sangtao.dongtha; X M Anh: Nguyễn Hông Ly đi X 📄 Đăng nhập                                                                                                    | X G pob up - Tim vdi Google X +                                                                                                    |                                                              |
|----------------------------------------------------------------------------------------------------|----------------------------------------------------------------------------------------------------|--------------------------------------------------------------|
| F      C     In the system of the system of the syste |                                                                                                    | TRANG QUẨN LÝ                                                |
|                                                                                                    |                                                                                                    |                                                              |
| DĂNG KÝ ĐỂ TẢI                                                                                                    |                                                                                                    | ٠                                                            |
| Burden 11: Ngurði dav till chonn Cluibe till illiann gila.     Ngurði dar til oktorn Cluibe till vildi till innuðin flanan gila kú davih sákih.                                                                                                    | Burde 2: Nhập thông tin hỏ sơ săn phẩm dự thị, thông tin tác giả.<br>Sau thi đến thông tin nhim xác, người đếng tý dự thị mặc -> bắn nắt Đảyta (xỳ. |                                                              |
| Bước 1: Người dự thi chọn Cuộc thi tham gia.                                                                                                    |                                                                                                    |                                                              |
| Chơn cuộc thì<br>Hột thị Sáng tạo Kỹ thuật 2016-2019 (2018)                                                                                                    | -                                                                                                    |                                                              |
| Trở lại     Cuộc thi Sảng tạo Thanh Thiếu niên Nhi đông năm 2019 (201     Mỹ thị Sảng tạo Kỹ thuật 2018-2019 (2013)                                                                                                    | 9)                                                                                                    | J<br>Kế đến →                                                |
| ? Hỗ TRỰ TRỰC TUYÊN<br>(F) (S) Chất với chống tậi                                                                                                    | <b>Ч HƯỚNG DẦN QUA ĐIỆN THOẠI 9 ĐỊA CHÍ</b><br>(1990: 122 609) 397, Tần Đức Thắng, PMỹ Phủ, TP Cao Lành, Tinh Đồng Tháp                             | •                                                            |
|                                                                                                    |                                                                                                    | Activate Windows<br>Go to Settings to activate Windows.      |
| 🖽 🔿 Type here to search 📮 🛱 🍋                                                                                                    | a 🔄 🖪 📼 🧭 🧶 💌 🔳                                                                                                    | People<br>点 <sup>R</sup> へ 体 炉 切 ENG 9:00 AM<br>10/17/2018 夏 |

Sau khi chọn cuộc thi, Người dùng Click vào Kế đến.

**Bước 2:** Người dùng nhập chính xác các thông tin (lĩnh vực, sản phẩm dự thi, đính kèm hồ sơ và thành viên tác giả giải pháp dự thi) theo hướng dẫn trên Form. Tiếp theo, Click vào nút **Đăng ký**.

| THÔNG THÔNG TIN HỘI THÍ - CUỘC THI SẢNG TẠO       Bước 2: Nhập thông tin hồ sơ sản phẩn dự thị, thông tin tác giả       ch với (°)     Công ngiệ hóng tr. đến từ, vền thông       in sản phẩn (°)     Ly se sản phẩn CHT I       ở tiệ sa sản phẩn (°)     Ly se sản phẩn CHT I       ở tiệ sa sản phẩn (°)     Công ngiệ hóng tr. đến thếng tin đặc sử dự thể thếng tin đượi thếng tin đượi hàng thế thếng trong tiệ sayết chủa giản hột thế thếng trong tiế thếng trong tiế thếng tiế thếng thếng trong tiế thếng tiế thếng thếng trong tiế thếng tiế thếng tiế thếng tiế thếng tiế thếng tiế thếng tiế thếng tiế thếng tiế thếng tiế thếng tiế thếng tiế thếng tiế thếng tiế thếng trong tiế thếng thếng trong tiế thếng thếng trong tiế thếng tiế thếng trong tiế thếng trong tiế thếng trong tiế thếng trong tiế thếng trong tiế thếng trong tiế thếng trong tiế thếng trong trong trêng trêng trong trêng trêng trong trêng trêng                                                                                                    | QC THI SÅNG TĄO       TRANS G         dån phåm dur thi, thông tin tác gið       •         ***       •         ***       •         ***       •         ***       •         ***       •         ***       •         ***       •         ***       •         ***       •         ***       •         ***       •         ***       •         ***       •         ***       •         ***       •         ***       •         ***       •         ***       •         ***       •         ***       •         ***       •         ***       •         ***       •         ***       •         ***       •         ***       •       •       •         ***       •       •       •       •       •       •       •       •       •       •       •       •       •       •       •       •       •       •       •       •       •       • <t< th=""><th>THÓN</th><th></th><th></th><th></th><th></th><th></th><th></th><th></th><th></th><th></th><th></th><th></th><th></th></t<>                                                                                                    | THÓN                                          |                                                                                                 |                                                                                   |                                                                                                    |                                                                                                    |                                                                                                    |                                                                  |                        |                                                                                                    |                                                        |                                     |                                                                   |                                                             |
|----------------------------------------------------------------------------------------------------|----------------------------------------------------------------------------------------------------|-----------------------------------------------|-------------------------------------------------------------------------------------------------|-----------------------------------------------------------------------------------|----------------------------------------------------------------------------------------------------|----------------------------------------------------------------------------------------------------|----------------------------------------------------------------------------------------------------|------------------------------------------------------------------|------------------------|----------------------------------------------------------------------------------------------------|--------------------------------------------------------|-------------------------------------|-------------------------------------------------------------------|-------------------------------------------------------------|
| Statistical Statistical Statisti Statis Statistical Statistical Statistical Statistical Statistic                                                                                                    | Ain phẩm dư thị, thông thi tác giả         thủ nhưng         thủ nhưng         thủ nhưng         thư nhưng         thư nhưng<                                                                                                    |                                               | g thông                                                                                         | TIN HỘI THI -                                                                     | CUỘC THI SÁNG TẠO                                                                                                    |                                                                                                    |                                                                                                    |                                                                  |                        |                                                                                                    |                                                        |                                     | TRA                                                               | NG QUẢN LÝ                                                  |
| ht vue (*) Congrupé ending tin. dén tú, vuén néng Congrupé ending tin. dén tú, vuén néng La tas sala prém (*) La tas sala prém (*) La tas sala prém (*) Congrupé ending tú, féln tú, vuén néng Congrupé ending tú, féln tú, vuén néng Congrupé ending tú, féln tú, tímá tén és sin congrupé tin tár ár tímá tiné sin tímá tiné sin ending tímá tímá tiné sin ending tímá tímá tímá tímá tímá tímá tímá tímá                                                                                                    | et is, winning                                                                                                    | ước                                           | 2: Nhập th                                                                                      | nông tin hồ s                                                                     | y sản phẩm dự thi, thông tin tác giá                                                                                                    | à                                                                                                    |                                                                                                    |                                                                  |                        |                                                                                                    |                                                        |                                     |                                                                   |                                                             |
| In sin prim (*) Ug test sich prim CNTT 1  O' Vick Nam, Nah Nehr CNT 1  O' Vick Nam, Nah Nehr CNT 1  O' Vick Nam, Nah Nehr Nehr CNT 1  Nah Nehr Nehr Nehr Nehr Nehr Nehr Nehr Neh                                                                                                    | 1  Clear out in the dist - disk with the dist - disk with disk with a disk holds - when disk with a disk holds and disk with a disk holds and disk holds and disk with a disk holds and disk with a disk holds and disk with a disk holds and disk holds and disk holds and disk holds and disk holds and disk holds and disk holds and disk holds and disk holds and disk holds and disk holds and disk holds and disk holds and disk holds and disk holds and disk        | nh vực (*                                     | )                                                                                               | Công nghệ thông t                                                                 | n, điện tử, viễn thông                                                                                                    |                                                                                                    |                                                                                                    |                                                                  | •                      |                                                                                                    |                                                        |                                     |                                                                   |                                                             |
| bi di siki priđim (*)<br>bi di siki priđim (*)<br>bi vijet Nam, tinik nëm Calong ngriti Triding tin đuvo niđu vi di dim ngriti song Najvi quyđi Chinin prih<br>ce primovnji tëm vi dong qui Virulat Nën Gei vici Vijet ti Trubi në viti mi si viti mi në viti mi në viti mi si viti mi në viti mi si viti mi si viti mi si viti mi në viti mi si viti mi si viti mi si viti mi si viti mi si viti mi si viti mi si viti mi si viti mi si viti mi si viti mi si viti mi si viti mi si viti mi si viti mi si viti mi si viti mi si viti mi si viti mi si viti mi si viti mi si viti mi si viti chini si viti mi si viti mi si viti ti ti mi si viti ti ti ti ti ti ti ti ti ti ti ti ti                                                                                                    | Congret Hong is done have is den here is used only and the hong where is here is a branch and the deal den pools is negative hong is here is a branch and the deal den pools is negative hong is here is a branch and the deal den pools is negative hong is here is a branch and the deal den pools is negative hong is here is a branch and the deal den pools is negative hong is here is a branch and the deal den pools is negative hong is here is a branch and the deal den pools is negative hong is here is a branch and the deal den pools is negative hong is here is a branch and the deal den pools is negative hong is here is a branch and the deal den pools is negative hong is here is a branch and the deal den pools is negative hong is here is a branch and the deal den pools is here is a branch and the deal den pools is here is a branch and the deal denal deal denal deal denal deal denal deal denal deal denal deal denal deal denal deal deal deal deal deal deal deal de                                                                                                    | n sản ph                                      | ẩm (*)                                                                                          | Ly test sản phẩm (                                                                | NTT 1                                                                                                    |                                                                                                    |                                                                                                    |                                                                  | li                     |                                                                                                    |                                                        |                                     |                                                                   |                                                             |
|                                                                                                    | al 2000 mộ Rội đá san tá nài m thanh nhiệng day thá sa nha an nhiện Ngh nhiệng Min với nhiệng Min với nhiệng Mi       | ) tả sản p                                    | rhẩm (*)                                                                                        | Ở Việt Nam, khái r<br>các phương tiên v<br>tiểm năng trong m<br>Thuật ngữ "Công r | iêm Công nghễ Thông tin được hiểu và định nghĩa trong Ng<br>ông cụ kĩ thuật hiện đại - chủ yếu là kĩ thuật máy tính và v<br>i lĩnh vục hoạt động của con nguồi và xã hội".[2]<br>ghệ thông tin" xuất hiện lần đầu vào năm 1958 trong bài viế | hị quyết Chính phủ 40/CP ký ngày 04/08/1983: "<br>ển thông - nhằm tổ chức khai thác và sử dụng c<br>txuất bản tại tạp chí Harvard Business Review. H | Công nghệ thông tin là tập hợp các<br>ó hiệu quả các nguồn tải nguyên th<br>Hai tác giả của bài viết, Leavitt và ½ | phương pháp khoa<br>ông tin rất phong ph<br>bigiệc đã bình luận: | học.<br>nú và<br>"Công | Lưu ý : _ Tác giả nên r<br>sản phẩm dự thi.<br>_ Không nhập những t<br>vào mục mô tả sản phi                | hập nhũng thông tin<br>rông tin mang tinh bi<br>m này: | mang tính giới t<br>in quyền sở hữu | hiệu công dụng, tính năng, đặc<br>tri tuê, bí quyết công nghê, sơ | Sểm nổi bật của<br>Số thiết kế kỹ thuật                     |
| STT         Make dang ký (14 mš. práku)         Triank plán           2         Háo dag ký (14 mš. práku)         -           3         Hán dáng ký (12 mš. práku)         -           3         Hán dan dag ký (18 mš. práku)         -           3         Hán dan dag ký (18 mš. práku)         -           4         Banpán dug ký (18 mš. práku)         -           3         Hán dan dag (18 k)         -           4         Banpán dug ký (18 mš. práku)         -           5         Historia (16 k)         -           6         Historia (16 k)         -           7         Nová ktin kt         Tán         Gát dig           1         Novýšn Halang         Lá         Ham         30. Truang Dýnt. Thị tiến Mỹ Thẹ, Huyện Cao Liên, Đống Tháng                                                                                                    | Taking puls         65 biss         Chon file dink Jum         This trap           1         Omning         Make Ying 1 day         Edia day         Edia day                                                                                                    | ồ sơ ở<br>Aui lòng                            | lăng ký<br>đính kèm đính l                                                                      | rèm các tập tin (khôr                                                             | g quá 30 MB mỗi file) để ban tổ chức nhanh chóng duyệ                                                                                                    | t hỗ sơ cho anh/chị. Đối với những file video                                                                                                    | có dung lượng lớn vui lòng up lễ                                                                                   | n youtube hoặc go                                                | ogle drive vå          | ì gửi link vào mục mô tả. N                                                                                 | hắp chuột để tải cả                                    | s file mắu về bi                    | ên dưới.                                                          |                                                             |
| Prive dang of (12 mile produc)     How da for go (12 mile produc)     How da for go (12 mile produc)     Sin prive rule     Sin prive rule     Sin prive rule     The rule for the model of the model of the mod                                                                                                    | 1     Constitution     68 do feto     Xeto       1     Constitution     68 do feto     Xeto       1     Constitution     68 do feto     Xeto       1     Constitution     7     68 do feto       1     Constitution     7     Constitution       1     Constitution     7     Constitution       1     Constitution     7     Constitution       1     Constitution     Constitution     Constitution       2     Turong Den. The faile Mill The, Hugin Case Lifen, Edwag Tulion     Constitution     Constitution       20. Turong Den. The faile Mill The, Hugin Case Lifen, Edwag Tulion     Constitution     Constitution                                                                                                    | STT                                           |                                                                                                 |                                                                                   | Thành phần                                                                                                    |                                                                                                    |                                                                                                    | Số bản                                                           |                        | Chọn fi                                                                                                    | e đinh kèm                                             |                                     | Tinh tr                                                           | ing                                                         |
| 2 Holds or yr Yi (Târ Mak pridau yr Yi<br>4 Săn phâm or Yi<br>3 Hon âm hold (24)<br>5 File Hold (add od)<br>hâm Hullen tham gila<br>4 Thân hullen tham gila<br>5 The via tain fait Tân Gild (5 th<br>1 Nguyễn Holding Li A Ham 30. Trunng Dyn, Thị tiến Mỹ Thị, Huyện Cao Liên, Đồng Thập<br>74 Am                                                                                                    | Image: Section Section Sectio                        | 1                                             | Phiếu đảng ký                                                                                   | i ( Tải mẫu phiếu )                                                               |                                                                                                    |                                                                                                    |                                                                                                    | 1                                                                | Chọn tếp               | Mau Test 1.doc                                                                                              |                                                        |                                     | Đã có file                                                        | Kóa file                                                    |
| 4 Sep plan ou Pil<br>3 Hondrin de Trial (24)<br>5 File state (Mai off)<br>4 Hondrin Harr gela<br>4 Think Plan harr such<br>5 They a Stan Ret Tan Glid<br>5 New Pill They and Stan Ret Tan Glid<br>5 New Pill They are such that the State State St                                                                                                    | 1     Constitie)     Voltage data data data data data data data     Chura dati ter       1     Constitie)     Voltage data data data data data     Chura dati ter       1     Constitie)     Voltage data data data data     Chura dati ter       1     Constitie)     Voltage data data data data     Chura dati ter       1     Constitie)     Voltage data data data data     Chura dati ter       1     Constitie)     Voltage data data data     Chura dati ter       1     Constitie)     Voltage data     Constitie     Chura dati ter       1     Constitie)     Voltage data     Constitie     Constitie       20. Truored Don. The tafe Nỹ The. Hugh Case Life. Eding Tuko     Email     Constitie     Constitie       20. Truored Don. The tafe Nỹ The. Hugh Case Life. Eding Tuko     Constitie     Constitie     Constitie                                                                                                    | 2                                             | Hồ sơ dự thi (                                                                                  | Tải mẫu phiếu )                                                                   |                                                                                                    |                                                                                                    |                                                                                                    | 1                                                                | Chọn tếp               | Mau test 2.docx                                                                                             |                                                        |                                     | Đã có file                                                        | Kóa file                                                    |
| 3 Mon dan bağ (b.4)<br>3 Pia trada (p.4)<br>3 Pia trada (p.4)<br>3 Pia trada (p.4)<br>5 Pia trada (p.4)<br>5 Pia trad | 1     Constitution     1     Constitution     Chara do the radio does radio     Chara do the radio does radio does radio does radio does radi                                                                                                    | 4                                             | Sản phẩm dự                                                                                     | thi                                                                               |                                                                                                    |                                                                                                    |                                                                                                    |                                                                  | Chon téo               | Không có tập pào được chư                                                                                   | •                                                      |                                     | Chura or                                                          | file                                                        |
| S         File shale (refue ca)           bhahh Viễn tham gia         471/he (háo ca)           3TT         Hộ và tin Kt         Tán           1         Nguyễn Hoàng         Lê         Nam           71/ Họ         Lê         Nam         30, Trượng Định, Thị trấn Mỹ Thọ, Huyện Cao Lêm, Đống Tháo                                                                                                    | 1     Charan Bala chi     Charan Califica     Charan Califica     Califica     Charan Califica     Califica     Califi                                                                                                    |                                               |                                                                                                 |                                                                                   |                                                                                                    |                                                                                                    |                                                                                                    | 1                                                                |                        |                                                                                                    |                                                        |                                     |                                                                   |                                                             |
| hành viện tham gia<br>4 Thăn tuân tuân<br>STT Họ và tán kết Tản Giết<br>1 Nguyễn Hoàng Lê Nam 30, Trương Đinh, Thị tiến thể The, Huyện Cáo Lênh, Đống Tháo<br>Tró tao                                                                                                    | Dip chỉ Dip chỉ Ngh nghiệp Ngh va S97 Email<br>20, Trường Địn, Thị tắn Mỹ The, Huyện Cao Liên, Đồng Thập (2003 12200) Landarian con Trigorian con 2014<br>Cao Liên Liên Cao Liên Chủng Thập (2014 1200) Cao Liên Cao Liên Chủng Thập (2014 1200) Cao Liên Chủng Thập (2014 1200) Cao Liên Cao Liên Chủng Thập (2014 1200) Cao Liên Chủng Thập (2014 1200) Cao Liên C | 3                                             | Hình ảnh thể (                                                                                  | 3x4)                                                                              |                                                                                                    |                                                                                                    |                                                                                                    | 1                                                                | Chọn têp               | Không có têp nào được ch                                                                                    | n                                                      |                                     | Chura oi                                                          | file                                                        |
|                                                                                                    | Activate Windows<br>Go to Settings to activate                                                                                                    | 3<br>5                                        | Hình ảnh thẻ<br>File khác (nếu                                                                  | 3x4)<br>có)                                                                       |                                                                                                    |                                                                                                    |                                                                                                    | 1                                                                | Chọn têp<br>Chọn têp   | Không có tập nào được cho<br>Không có tập nào được cho                                                      | n                                                      |                                     | Chua o<br>Chua o                                                  | i file                                                      |
| . ToA lai                                                                                                    | Activate Windows<br>Go to Settings to activate V                                                                                                    | 3<br>5<br>hành v<br>+ Thêm<br>тт н            | Hình ảnh thể i<br>File khác (nếu<br>/lên tham g<br>trành viên<br>gi và tên lót<br>yyễn Hoàng là | 3x4)<br>có)<br>ia<br>Tên Giớ<br>tín<br>á Nam                                      | 20 Truens Prin. Th Inder Wil Ther. Huslen Cale Lifen, 104                                                                                                    | Địa chỉ<br>ng Tháo                                                                                                    |                                                                                                    | 1                                                                | Chọn tếp<br>Chọn tếp   | Không có tập nào được chư<br>Không có tập nào được chư<br>Nghà<br>Không có tập nào được chư                 | n n n n n n n n n n n n n n n n n n n                  | h SDT                               | Chura ci<br>Chura ci<br>Chura ci                                  | file<br>file<br>Xử lý                                       |
|                                                                                                    |                                                                                                    | 3<br>5<br>hành v<br>+ Thêm<br>ntr Hi<br>1 Ngu | Hình ảnh thể l<br>File khác (nếu<br>Viễn tham g<br>trành viên<br>gi và tên lốt<br>syến Hoàng L  | 3x4)<br>có)<br>la<br>Tên Giê<br>ś Nam                                             | 30, Truong Đựn, Thị trấn Mỹ Thọ, Huyện Cao Lâm, Để                                                                                                    | Địa chỉ<br>ng Tháp                                                                                                    |                                                                                                    | 1                                                                | Chon tép<br>Chon tép   | Kinông có tiệp nào được cho<br>Kinông có tiệp nào được cho<br>Kinông có tiệp nào được cho<br>Nghễ<br>Kinông | n<br>n<br>nghiệp Ngây sin<br>nghiệp Ogito/19           | h SDT<br>35 090812250               | Email Email                                                       | s file<br>file<br>Xử lý<br>(2 Cảo nhất<br>12 Xáo<br>Đăng kỳ |

Sau khi click vào nút **Đăng ký,** Hệ thống sẻ xuất hiện Trang Web thông báo Hồ sơ người dùng đã được gửi đi. Và yêu cầu người dùng click vào TRANG QUẢN LÝ, để theo dõi tình trạng hồ sơ và nhận các phản hồi từ Ban Tổ chức Cuộc thi.

Tại TRANG QUẢN LÝ hồ sơ dự thi. Nếu có phản hồi từ Ban Tổ chức người dùng click vào để xem .

| 🎸 cốc cốc 📗 https://sangtao.dor                         | ngtha: 🗙 🛛 📉 Anh: Nguyễn Hồng Ly đá 🗙 📄 Quản lý h | nội thi × + |                                                                                                    |             |                       |                                          | - 0                                            | ×              |
|---------------------------------------------------------|---------------------------------------------------|-------------|----------------------------------------------------------------------------------------------------|-------------|-----------------------|------------------------------------------|------------------------------------------------|----------------|
| ← → C 🖬 https://sangtao.do                              | ongthap.gov.vn/RegistrationForm/ListForCandidate  |             |                                                                                                    |             | ه 🧐 🛒                 | • à @ ☆                                  | ↓ 🎯 🛛 😆                                        | ⊥              |
| HỆ THỔNG THÔNG                                          | G TIN HỘI THI - CUỘC THI SÁNG TẠO                 |             |                                                                                                    |             |                       | Chà                                      | o : Nguyễn Hồng l                              | Ly ¥           |
| <ul> <li>A TRANG CHỦ</li> <li>HÔ SƠ DỰ THI -</li> </ul> | Quản lý thông tin đăng ký (                       | dự thi      |                                                                                                    |             | Trang chi             | ù / Quản lý thô                          | ng tin đăng ký dự 1                            | thi            |
| ο Hồ Sơ Dự Thi                                          | DANH SÁCH HỎ SƠ ĐÃ ĐĂNG KÝ                        |             |                                                                                                    |             |                       |                                          | Ø                                              |                |
| ▶ HỔI & ĐÁP                                             | + Thêm                                            |             |                                                                                                    |             |                       |                                          |                                                |                |
| «                                                       | Hội thi Sáng tạo Kỹ thuật 2018-2019 (2018)        | •           | Tra cú                                                                                                    | u:          |                       | Hiển thị 1                               | 0 • dòng                                       |                |
|                                                         | STT                                               | Tiêu đề     | Ngày đăng kỷ                                                                                                    | Yêu cầu     | Phản hồi              | Tinh trạng                               | Xử lý                                          |                |
|                                                         | 1 Ly test sản phẩm CNTT 1                         |             | 17/10/2018                                                                                                    | Gửi yêu cầu | Xem Phản hồi          | Mới gửi                                  | • 🔽 🗙                                          |                |
|                                                         | Hiển thị 1 đến 1 trong tổng số 1 dòng             |             |                                                                                                    |             |                       | Trở lại                                  | 1 Kế đến                                       |                |
|                                                         |                                                   |             |                                                                                                    |             | © Liên h              | iệp các Hội Khoa h<br>phát tiế           | ọc và Kỹ thuật Đồng T<br>n bởi Nhóm tác giả đi | Tháp<br>Iề tài |
| Type here to search                                     |                                                   | A 🛛 📾 💼 (8) | <ul> <li>Image: A state of the state of the state of</li></ul> |             | Activate<br>Go to Set | e Windows<br>tings to activat<br>^ 🜰 🖅 🕬 | te Windows.                                    | <b>B</b> )     |

| Image: Set the the the the the the the the the t                                                                                                    | - a            | ) 🐺 🚯 🕶 ዓ் ወ 🌣 🛐                                                                          |                                                                                                    |                                                        | lý hội thi X +<br>d83c0-c5db-4ecd-aeed-30fcc19c56f2                                                                               | ıyên Höng Ly d∂ 🗙 [ Quản lý<br>ationForm/DetailQA?ID=077d8          | ar 🗙 🛛 M Anh: Nguyễn Hồng<br>thap.gov.vn/RegistrationFor | côc côc     Image: https://sangtao.dongth       →     C     ① https://sangtao.dong |
|----------------------------------------------------------------------------------------------------|----------------|-------------------------------------------------------------------------------------------|----------------------------------------------------------------------------------------------------|--------------------------------------------------------|----------------------------------------------------------------------------------------------------|---------------------------------------------------------------------|----------------------------------------------------------|------------------------------------------------------------------------------------|
| IN TANAG CHÚ   INÔS CIU THI   INÔS DAD     INÔS DAD     INÔS DAD     INÔS CIU THI     INÔS DAD     INÔS DAD     INÔS DAD     INÔS DAD     INÔS DAD     INÔS DAD     INÔS DAD        INÔS DAD     INÔS DAD     INÔS DAD     INÔS DAD     INÔS DAD     INÔS DAD     INÔS DAD     INÔS DAD     INÔS DAD     INÔS DAD     INÔS DAD     INÔS DAD     INÔS DAD     INÔS DAD     INÔS DAD     INÔS DAD     INÔS DAD     INÔS DAD        INÔS DAD                                                                                                    | uyễn Hồng Ly 🔻 | Chào : Nguyễr                                                                             |                                                                                                    |                                                        | <u>io</u>                                                                                                    | CUỘC THI SÁNG TẠ                                                    | IN HỘI THI - CUỘC                                        | 🗊 HỆ THÔNG THÔNG T                                                                 |
| • Hồ Sở Dự THI • Hồ Sở Dự THI • Hồ Kế ĐÁP • Trở lại • Trở lại • Chạo ngày thiết (*) • Hội thiết sáng tao Kỹ thuật 2018-2019 (2018) • Lĩnh vực (*) • Không có đỡ Hậu • Tiểu đề • Ly test sán phẩm CNTT 1 • Ghi chủ • nguyên thông tin "xuấk thiết lần đầu vào năm 1958 trong bải viết xuất bản tai tap chi Harvard Business Review. Hại tác giả của bải viết, Leavitt và Wh • Thuết ngũ" Công nghệ thông tin "xuấk thiết lần đầu vào năm 1958 trong bải viết xuất bản tai tap chi Harvard Business Review. Hại tác giả của bải viết, Leavitt và Wh • Thuết ngũ" Công nghệ thông tin "xuấk thiết lần đầu vào năm 1958 trong bải viết xuất bản tai tap chi Harvard Business Review. Hại tác giả của bải viết, Leavitt và Wh • Thuết ngũ "Công nghệ thông tin "xuấk thiết lần đấu vào năm 1958 trong bải viết xuất bản tai tap chi Harvard Business Review. Hại tác giả của bải viết, Leavitt và Wh • Thuết ngũ "Công nghệ thông tin "xuấk thiết lận một tên riêng. Chúng ta sẽ gọi là công nghệ thông tin (Information Technology - IT)" [3] • On thiết công nghệ thông tin "thiết hệm ngũ. • Otrop nghệ thông tin • Otrop nghệ thông tin • Otrop nghệ thông tin • Otrop nghệ thông tin • Otrop nghệ thông tin • Otrop nghệ thông tin                                                                                                    | 0              |                                                                                           |                                                                                                    |                                                        |                                                                                                    | nhàn hài                                                            | Chỉ tiất Thông lin phản bằ                               | F TRANG CHỦ                                                                        |
| Y trů ta Důř       Y trů tal         V třů ta Důř       Y trů tal         V třů ta Důř       Hý thů Sáng tao Ký thuật 2018-2019 (2018)       Līnh vuc (*)         K thůng có dů Hýu       Hý tei sán phẩm CNTT 1         Cho ký thí (*)       Hý tei sán phẩm CNTT 1         Chi chở       nguyên thông tin rật phong phủ và Hộm năng trong mọi lĩnh vuc hoat đông của con người và xâ hột" [2]         Thiết ngữ "Công nghệ thông tin" xuấc hiện lận đầu vào năm 1555 trong bài viếz xuấc hiện lận tác giả của bài viết, Leavit và Vh         Main sách phân hở       Hồ sơ dình kêm         Thiết ngữ "Công nghệ thông tin"       Nguyên thông tin tai phảm Viên tham gia         It Niếg công nghệ thông tin       O 177102018         Nhập thông tin .       O 177102018         Nhập thông tin .       O 177102018         Nhập thông tin .       O 177102018         Nhập thông tin .       O 177102018         Nhập thông tin .       O 177102018         Nhập thông tin .       O 177102018         Nhập thông tin .       O 177102018         Nhập thông tin .       O 177102018                                                                                                    |                |                                                                                           |                                                                                                    |                                                        |                                                                                                    | phartio                                                             |                                                          | ΗΟ SƠ DỰ THI 🚽                                                                     |
| Chen kỳ thí (*)       Hội thủ Sảng tao Kỳ thuật 2018-2019 (2018)       Lĩnh vực (*)       Khảng có dữ liệu         Tiểu đề       Ly test sắn phẩm CNT 1         Giả chá       nguyên thông tín rất phòng phủ và tiêm năng trong mọi lĩnh vực hoat đông của con người và xâ hội [2]         Thát ngỗ "Công nghệ thông tín" vuất tiên rằng triên mằng triên mội tiến thếng. Chúng ta sẽ gọi là công nghệ thông tin (nformation Technology - IT) * [9]         Danh sách phản hồi       Hể sơ dinh kêm       Thánh viên tham gia         In trý Công nghệ thông tin       Ô 17/162018         Main vui lông bộ sung ảnh tiê của các thành viên tham gia.       Ô 17/162018         Nhập thông tin .       Ô 17/162018                                                                                                    |                |                                                                                           |                                                                                                    |                                                        |                                                                                                    |                                                                     | 🗙 Trở lại                                                | HỔI & ĐÁP                                                                          |
| Tieu dà       Ly test sân phẩm CNT 1         Ghi chủ       nguyên thông tin rất phong phủ và tiêm năng trong mội lĩnh vục hoạt đồng của con người và xâh hội [2]         Mah ngộ "Công nghê thông tin "xuấh tiên lân cầu vào năm 1958 trong bài vật suất bản tiế teg chỉ Hoàng thế của bài vật, Leavitt và Nh<br>đà bình kia: "Công nghê thông tin "xuấh tiên lân cầu vào năm 1958 trong bài vật suất bản tiế teg chỉ Hoàng suế         Danh sách phản hồi       Hỏ sơ đính kêm Thành viên tham gia         D       Thườ công nghê thông tin<br>An vui lông bố sung ảnh thế của cia chảnh viên tham gia.         Nhập thông tin       Nhập thông tin         Kháp thông tin       Activate Windcows                                                                                                    | *              | Không có dữ liệu                                                                          | Lĩnh vực (*)                                                                                                    | *                                                      | áng tạo Kỹ thuật 2018-2019 (2018)                                                                                                 | Hội thị Sá                                                          | Chọn kỳ thi (*)                                          |                                                                                    |
| With dwg lin råt phong phú vä läm nång tong mei linh vuc host döng cåa con nguði vá sk hör [2]         Tutt ngö "Cöng nghé thöng tin" xuất hiệi nắn dầu vào năm 1958 trong bải vật xuất bản tai tap chỉ Havard Business Review. Hai tác giả của bài việt, Leavitt và Whi đá binh luân: "Công nghé thông tin" tuất ngồ chủng thết tán riêng. Chủng ta sẽ gọi là công nghé thông sin (Information Technology - IT)" [3]         Denh sách phản hồi       Hồ sơ dình kêm       Thành viên tham gia         Di thười lông bố sung ảnh thế của các thành viên tham gia.       Ø 17/102018         Nhập thông tin       Nhập thông tin         Nhập thông tin       Mag thống tin                                                                                                    | 11             |                                                                                           |                                                                                                    |                                                        | ản phẩm CNTT 1                                                                                                    | Ly test sà                                                          | Tiêu đề                                                  |                                                                                    |
| Danh sách phản hồi       Hồ sơ đình kêm       Thánh viên tham gia         Image: Strain Strain | isler 🥢        | iusiness Review. Hai tác giả của bài viết, Leavitt và Whisler<br>n Technology - IT)." [3] | vạt động của con người và xã hột".[2]<br>trong bài viết xuất bản tại tạp chi Harvard B<br>ta sẽ gọi là công nghệ thông tin (Informatio | g mọi lĩnh vực họ<br>u vào năm 1958<br>ên riêng. Chúng | thông tin rật phong phú và tiêm năng tron<br>gữ "Công nghệ thông tin" xuất hiện lần đầ<br>luận: "Công nghệ mới chưa thiết lập một | nguyên th<br>Thuật ngữ<br>đã bình lu                                | Ghi chú                                                  |                                                                                    |
| The kỳ công nghệ thông tin         © 17/192018           Anh vul lông bỗ sung ảnh thể của các thành viên tham gia.         Nhập thông tin                                                                                                    |                |                                                                                           |                                                                                                    |                                                        | Thành viên tham gia                                                                                                    | năn hồi Hồ sơ đính kèm                                              | Danh sách phản hồi                                       |                                                                                    |
| Nhập thống tín<br>Activate Windows                                                                                                    | : 10:37:22     | O 17/10/2018 : 10:                                                                        |                                                                                                    |                                                        | các thành viên tham gia.                                                                                                    | <b>ự ký công nghệ thông tin</b><br>h vui lòng bổ sung ảnh thẻ của c | U Thư ký côn<br>Anh vui lòn                              |                                                                                    |
| Activate Windows                                                                                                    | 🖈 Gửi          | <b>a</b> e                                                                                |                                                                                                    |                                                        |                                                                                                    | tin                                                                 | Nhập thông tin                                           |                                                                                    |
| Go to Settings to activate M                                                                                                    |                |                                                                                           |                                                                                                    |                                                        |                                                                                                    |                                                                     |                                                          |                                                                                    |
| © Liên hiệp các Hội Khoa hoa và K                                                                                                    | ý thuật Đồng T | Liên hiệp các Hội Khoa học và Kỹ thu                                                      |                                                                                                    |                                                        |                                                                                                    |                                                                     |                                                          |                                                                                    |

Nếu Phản hồi yêu cầu Cập nhật bổ sung hồ sơ dự thi. Thì Click vào nút xử lý (hình cây viết ở góc phải màn hình) để cập nhật hoàn chỉnh hồ sơ.

| 🚜 cốc cốc 📔 https://sangtao.dongtha: 🗙 🕅 Anh: Nguyễn Hồng Ly đa 🗙 📔 Quản lý hội t | hi × +  |         |              |             |                  |                           | - 0 ×                                                                                                    |
|-----------------------------------------------------------------------------------|---------|---------|--------------|-------------|------------------|---------------------------|----------------------------------------------------------------------------------------------------|
| ← → C   https://sangtao.dongthap.gov.vn/RegistrationForm/ListForCandidate         |         |         |              |             | • 🕈 🛒            | è @ ☆                     | <b>↓ ⊘ ↓</b>                                                                                                    |
| HỆ THÔNG THÔNG TIN HỘI THI - CUỘC THI SẮNG TẠO                                    |         |         |              |             |                  | Ç Ch                      | ào : Nguyễn Hồng Ly 👻                                                                                                    |
| Quản lý thông tin đăng ký dụ                                                      | r thi   |         |              |             | Trang chi        | ù / Quản lý th            | ông tin đăng ký dự thi                                                                                                    |
| o     Hồ Sơ Đự Thi       DANH SÁCH HỒ SƠ ĐÃ ĐĂNG KÝ                               |         |         |              |             |                  |                           | 0                                                                                                    |
| ► HÔI & ĐÁP + Thêm                                                                |         |         |              |             |                  |                           |                                                                                                    |
| <ul> <li>Hội thi Sáng tạo Kỹ thuật 2018-2019 (2018)</li> </ul>                    | *       |         | Tra cứu:     |             |                  | Hiển thị                  | 10 • dòng                                                                                                    |
| STT                                                                               | Tiêu đề |         | Ngày đăng kỷ | Yêu cầu     | Phản hồi         | Tinh trạng                | Xử lý                                                                                                    |
| 1 Ly test sản phẩm CNTT 1                                                         |         |         | 17/10/2018   | Gửi yêu cầu | Xem Phàn hồi     | Mới gửi                   | <ul> <li>Image: Image: Ima</li></ul> |
| Hiển thị 1 đến 1 trong tổng số 1 dòng                                             |         |         |              |             |                  | Trở lại                   | 1 Kể đến                                                                                                    |
|                                                                                   |         |         |              |             | © Liên hi        | ệp các Hội Khoa<br>phát t | học và Kỹ thuật Đồng Tháp<br>t <mark>ển bởi</mark> Nhôm tắc giả đề tải                                                                                                    |
|                                                                                   |         |         |              |             |                  |                           |                                                                                                    |
| 🗄 🔿 Type here to search                                                           | 숙 🖪 🖪 🗖 | 🥙 🔮 🖪 🗛 |              |             | я <sup>е</sup> / | へ 答 臣 🕬                   | ENG 8:20 AM<br>10/17/2018                                                                                                    |

| ÔC CÔC 📄 https://sangtao.dongthap 🗙 | M Anh: Nguyễn Hồng Ly đã        | 🗙 📔 Quản lý hội thi 🗙 🕂                                                                                                    |                                                                            |                                             |                                                  |                                                                    |                                                                    | - 0                                                     |
|-------------------------------------|---------------------------------|----------------------------------------------------------------------------------------------------|----------------------------------------------------------------------------|---------------------------------------------|--------------------------------------------------|--------------------------------------------------------------------|--------------------------------------------------------------------|---------------------------------------------------------|
| → C A https://sangtao.dongthap.go   | ov.vn/RegistrationForm/Up       | odate?ID=077d83c0-c5db-4ecd-aeed-30fcc1                                                                                                    | 9c56f2                                                                     |                                             |                                                  |                                                                    | 📜 🚱 🕶 à                                                            | ର୍ 🕁 🕹 🎯                                                |
| hệ thống thông tin hội thi -        | CUỘC THI SÁNG TẠ                | 0                                                                                                    |                                                                            |                                             |                                                  |                                                                    |                                                                    | Chào : Nguyễn Hồ                                        |
| TRANG CHỦ                           |                                 |                                                                                                    |                                                                            |                                             |                                                  |                                                                    |                                                                    |                                                         |
| IÔ SƠ DỰ THI →                      |                                 |                                                                                                    |                                                                            |                                             |                                                  |                                                                    |                                                                    |                                                         |
| iÓi & ĐÁP                           | × Hủy bỏ                        |                                                                                                    |                                                                            |                                             |                                                  |                                                                    |                                                                    |                                                         |
| «                                   |                                 |                                                                                                    |                                                                            |                                             |                                                  |                                                                    |                                                                    |                                                         |
| Chon kỳ thi (*)                     |                                 | Hội thị Sáng tạo Kỹ thuật 2018-2019 (2018)                                                                                                    | •                                                                          | Lĩnh vực (*)                                |                                                  | Công nghệ thông tin                                                | điện tử, viễn thông                                                |                                                         |
|                                     |                                 |                                                                                                    |                                                                            |                                             |                                                  | ;;;;                                                               |                                                                    |                                                         |
| Tên sản phẩm                        |                                 | Ly test sản phẩm CNTT 1                                                                                                    |                                                                            |                                             |                                                  |                                                                    |                                                                    |                                                         |
| Mô tả                               |                                 | Các lĩnh vực chính của công nghệ thông tin bao gồm qu<br>Một vài lĩnh vực hiện đại và nổi bật của công nghệ thông<br>phát triển chủ yếu trong ngành khoa học máy tính. | á trình tiếp thu, xử lý, lưu trữ và p<br>g tin như: các tiêu chuẩn Web thế | hổ biến hóa âm tha<br>hệ tiếp theo, sinh ti | nh, phim ảnh, văn bản<br>n, điện toán đám mây, h | và thông tin số bởi các vi điện<br>hệ thống thông tin toàn cầu, tr | i tử dựa trên sự kết hợp giữa m<br>i thức quy mô lớn và nhiều lĩnh | áy tính và truyền thông.[4]<br>vực khác. Các nghiên cứu |
|                                     |                                 |                                                                                                    |                                                                            |                                             |                                                  |                                                                    |                                                                    |                                                         |
| Hồ sơ đỉ                            | Hồ sự đăng ký                   |                                                                                                    |                                                                            |                                             |                                                  |                                                                    |                                                                    |                                                         |
| _ Vui lòng đ                        | lính kèm đính kèm các tập tin đ | ế ban tố chức nhanh chóng duyệt hồ sơ cho anh/chị.                                                                                                    | Nhấp chuột để tải các file mẫu                                             | về bên dưới.                                |                                                  |                                                                    |                                                                    |                                                         |
| STT                                 |                                 | Thành phần                                                                                                    |                                                                            | Số bản                                      | File đã đính kèm                                 | Cập nh                                                             | ật file đính kèm                                                   | Tình trạng file cập<br>nhật                             |
| 1 Ph                                | niếu đăng ký ( Tải mẫu phiếu )  |                                                                                                    |                                                                            | 1                                           | *                                                | Chọn tệp Không có tệp nào được chọn                                |                                                                    | Chưa có file                                            |
| 2 Hồ                                | ồ sơ dự thi ( ⊺ải mẫu phiếu )   |                                                                                                    |                                                                            | 1                                           | *                                                | Chọn tệp Không có tệp                                              | nào được chọn                                                      | Chưa có file                                            |
| 3 Hìr                               | nh ảnh thẻ (3x4)                |                                                                                                    |                                                                            | 1                                           |                                                  | Chọn tệp Không có tệp                                              | nào được chọn                                                      | Chưa có file                                            |
| 4 Sà                                | ân phẩm dự thi                  |                                                                                                    |                                                                            | 1                                           | 1 Chọn t                                         | Chọn tệp Không có tệp                                              | p Không có tệp nào được chọn                                       |                                                         |
| 5 File                              | le khác (nếu có)                |                                                                                                    |                                                                            | 1                                           |                                                  | Chọn tệp Không có tệp                                              | nào được chọn                                                      | Chưa có file                                            |
| Thành vi                            | Thành viên tham gia             |                                                                                                    |                                                                            |                                             |                                                  |                                                                    |                                                                    |                                                         |
| + Thêm th                           | hành viên                       |                                                                                                    |                                                                            |                                             |                                                  |                                                                    |                                                                    |                                                         |
|                                     |                                 | Giới                                                                                                    |                                                                            |                                             |                                                  |                                                                    |                                                                    |                                                         |
| STT Họ                              | và tên lót Tên                  | tính                                                                                                    | Địa chỉ                                                                    |                                             | N                                                | lghề nghiệp Ngày sinh                                              | ser Activateena                                                    | indows xử lý                                            |
| 1 Nguy                              | vễn Hoàng Lê I                  | Vam 30, Thị trấn Mỹ Thọ, Huyện Cao Lãnh, Đồng Th:                                                                                                    | áp                                                                         |                                             | Khi                                              | ông xác định 09/10/1986                                            | 0908122609 banbientap067@                                          | ggmail.comate so Cla Sót S.<br>C Cập nhật               |
|                                     | .0, H <del>i</del> 6            |                                                                                                    | 🖻 (Ö) 😢                                                                    | Ps Ai                                       |                                                  |                                                                    | x <sup>9</sup> ^ 6                                                 | い ENG 8:26 AM                                           |